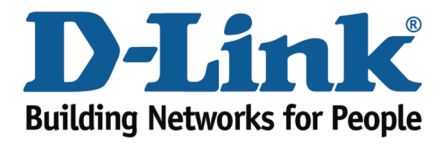

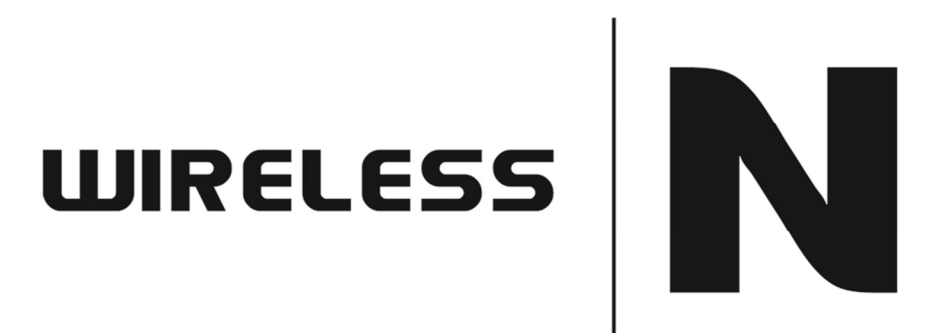

How to upgrade the firmware

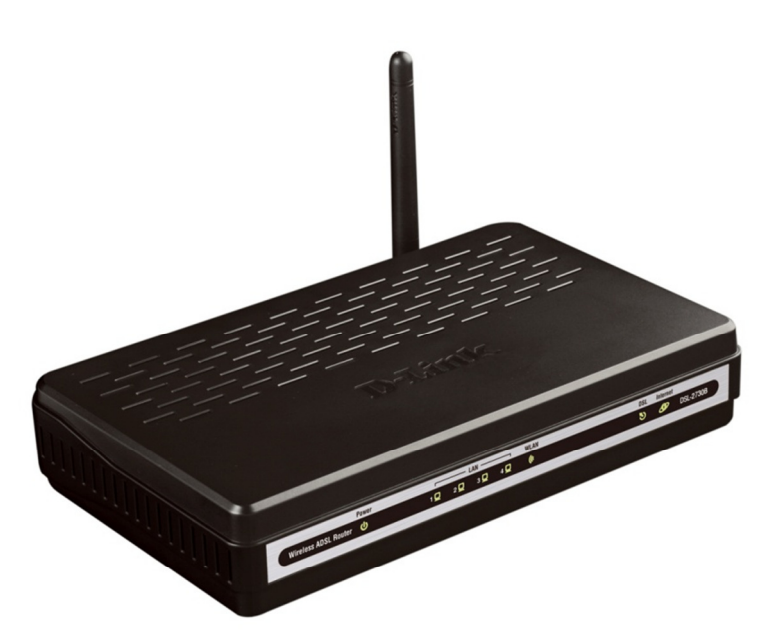

This document will detail how to update the firmware on DSL-2730B

*Ensuring the firmware remains up to date can assist with functionality / improved performances as well as adding additional features.* 

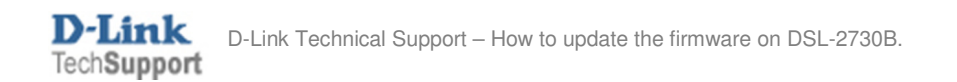

1. Open an Internet Browser and in the address bar type in <u>http://192.168.1.1</u> then press Enter.

| 🥖 Internet Explorer o     | annot display the we  | bpage - Windows Ir   | nternet Explore | 1          | STREET.      | Section Section |                              | ×   |
|---------------------------|-----------------------|----------------------|-----------------|------------|--------------|-----------------|------------------------------|-----|
| 💮 💮 🚼 htt                 | p://192.168.1.1       |                      | •               | → ×        | b Bing       |                 |                              | ۰ م |
| <u>F</u> ile <u>E</u> dit |                       | <u>H</u> elp         |                 |            |              |                 |                              |     |
| 🚖 Favorites 😽             | Internet Explorer can | not display the webp | page            |            |              |                 |                              |     |
| Inter                     | net Explorer ca       | nnot display         | the webp        | age        |              |                 |                              |     |
| What                      | you can try:          |                      |                 |            |              |                 |                              |     |
| Dia                       | gnose Connection F    | Problems             |                 |            |              |                 |                              |     |
| ⊙ M                       | lore information      |                      |                 |            |              |                 |                              |     |
|                           |                       |                      |                 |            |              |                 |                              |     |
|                           |                       |                      |                 |            |              |                 |                              |     |
| Done                      |                       |                      | Internet        | t   Protec | ted Mode: On | 4               | <ul> <li>▼ € 100%</li> </ul> | •   |

2. Please proceed to login with the required credentials, also ensure to Validate using the Graphical Authentication as well then click Login.

| C D-Link ADSL Router - Windows Internet Explorer    |                  |
|-----------------------------------------------------|------------------|
|                                                     | • ۹              |
| <u>Eile Edit View Favorites I</u> ools <u>H</u> elp |                  |
| 👷 Favorites 🛛 🎉 D-Link ADSL Router                  |                  |
| Product Page: DSL-2730B Firmware                    | Version: AU_1.00 |
|                                                     |                  |
| D-Link                                              |                  |
|                                                     |                  |
|                                                     |                  |
|                                                     |                  |
| Welcome to DSL-2730B Web Management                 |                  |
| Username : admin                                    |                  |
| Password : •••••                                    |                  |
| Validate : mhfay                                    |                  |
| u ž V                                               |                  |
| M H F A T refresh                                   |                  |
|                                                     |                  |
| Login                                               |                  |
|                                                     |                  |
| BROADBAND                                           |                  |
| Copyright © 2007-2009 D-Link Systems, Inc.          | · · · · ·        |
|                                                     |                  |
| Done Sinternet   Protected Mode: On                 | 🕼 🕶 🔍 100% 👻 🔡   |

NOTE: The default username is admin and the password is admin.

3. Click on MAINTENANCE > Firmware Upgrade > Browse button as per below:

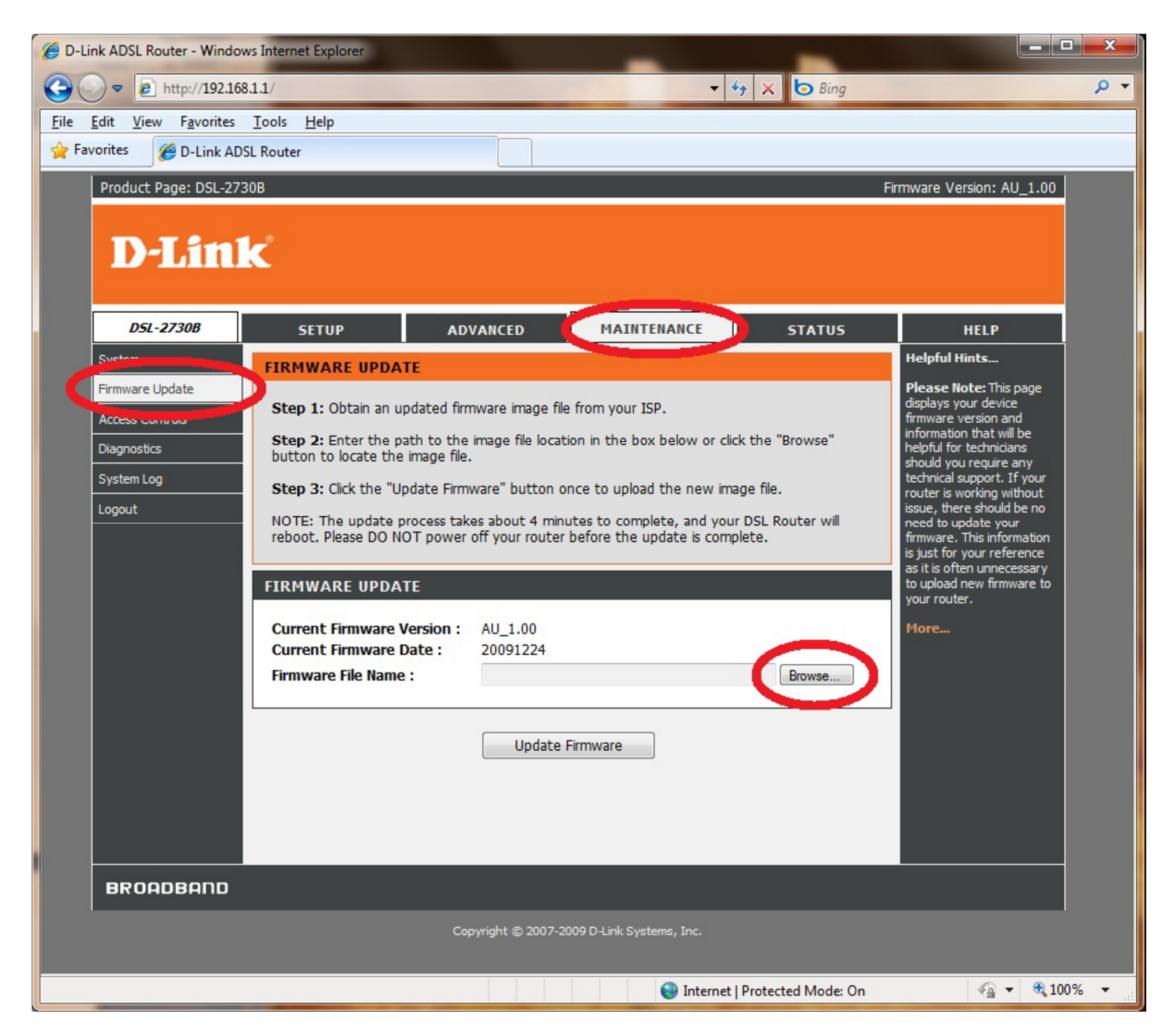

4. Select the firmware file which you downloaded. If it is a \*.zip extension you will need to unzip it first. Once selected then you may click the Update Firmware button.

*NOTE:* An **example** of a firmware filename is "DSL-2730B\_1.01\_02152011\_cfe\_fs\_kernel", as newer firmware is made available characters in the filename will change accordingly.

| Current Firmware Version :<br>Current Firmware Date : | AU_1.00<br>20091224 |        |
|-------------------------------------------------------|---------------------|--------|
| Firmware File Name :                                  |                     | Browse |

5. The DSL-2730B will now begin to upload the firmware file. Please wait for the process to complete.

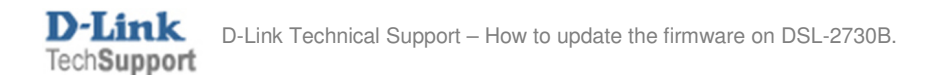

| C D-Link ADSL Router - Windows Internet Explorer                     | -                             |                |
|----------------------------------------------------------------------|-------------------------------|----------------|
|                                                                      |                               | ۰ م            |
| <u>File Edit V</u> iew F <u>a</u> vorites <u>T</u> ools <u>H</u> elp |                               |                |
| 😪 Favorites 🏾 🍘 D-Link ADSL Router                                   |                               |                |
| DSL ROUTER UPDATE                                                    |                               |                |
| Uploading is in progress. The DSL Router will reboot upon compl      | etion. Please wait            |                |
|                                                                      | 4%                            |                |
| Back                                                                 |                               |                |
|                                                                      |                               |                |
| Done                                                                 | Internet   Protected Mode: On | 🖓 🔹 🔍 100% 👻 🔡 |

6. Once completed, click on the OK button:

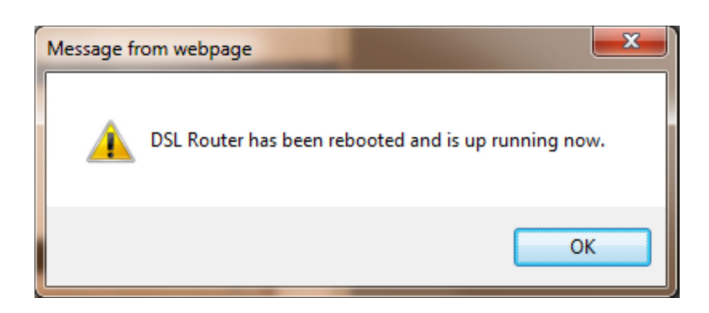

7. You will be requested to login again. Notice at the top right side, the firmware will display the firmware file which you uploaded.

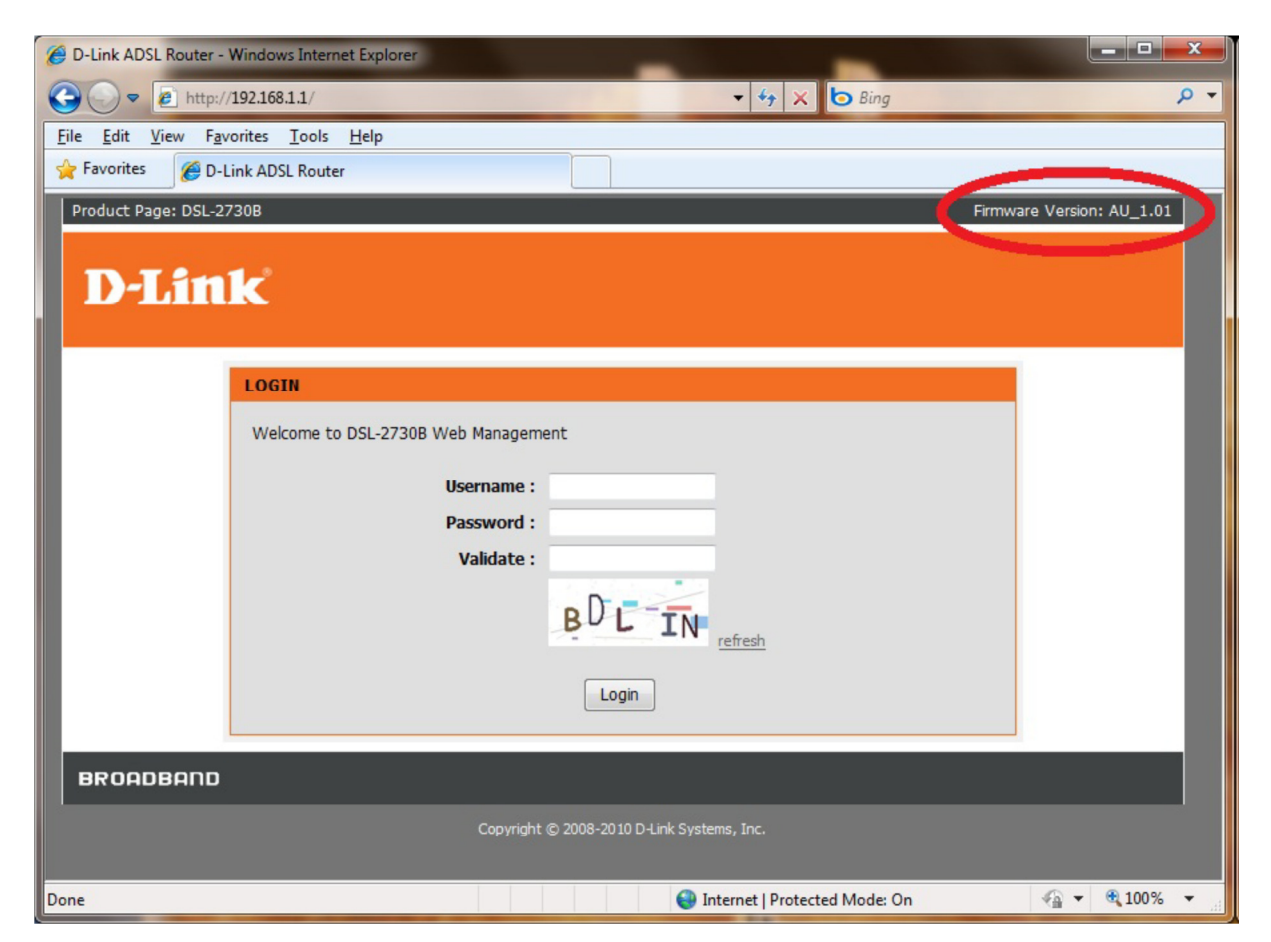

- 8. Proceed to login to the DSL-2642B Web Configuration using Steps 1 & 2.
- 9. Now click on MAINTENANCE > System > Restore Default Settings button.

| C D-Link ADSL Router - Wind    | dows Internet Explorer                                                                                                    |                            |                              |                      |                                                                                                    | <b>x</b>       |
|--------------------------------|----------------------------------------------------------------------------------------------------|----------------------------|------------------------------|----------------------|----------------------------------------------------------------------------------------------------|----------------|
| 🕞 💬 🗢 🖻 http://192.1           | 168.1.1/                                                                                                    |                            | - 4                          | 🕈 🗙 📴 Bing           |                                                                                                    | <del>ب</del> م |
| <u>File Edit View Favorite</u> | s <u>T</u> ools <u>H</u> elp                                                                                                    |                            |                              |                      |                                                                                                    |                |
| Favorites 🖉 D-Link A           | ADSL Router                                                                                                    |                            |                              |                      |                                                                                                    |                |
| Product Page: DSL-2            | 1730B                                                                                                    |                            |                              |                      | Firmware Version: AU_1.01                                                                                                    |                |
| DI                             | 1-                                                                                                    |                            |                              |                      |                                                                                                    |                |
|                                | IK.                                                                                                    |                            |                              |                      |                                                                                                    |                |
| 051 37208                      |                                                                                                    |                            |                              |                      |                                                                                                    |                |
| System                         | SETUP                                                                                                    | ADVANCED                   | MAINTENANCE                  | STATUS               | HELP<br>Helpful Hints                                                                                                    |                |
| Fifthware opuate               | SYSTEM REBOOT                                                                                                    |                            |                              |                      | This page allows you to                                                                                                    |                |
| Access Controls                | Click the button below to reboot the router. reboot your router or save your router configuration                                                                                                    |                            |                              |                      |                                                                                                    |                |
| Diagnostics                    | Reboot as a precaution in case you have to control to control to c |                            |                              |                      |                                                                                                    |                |
| System Log                     |                                                                                                    |                            |                              |                      | to factory default settings.<br>You will be able to restore                                                                                                    |                |
| Logout                         | SYSTEM BACKUP                                                                                                    | SETTINGS                   |                              |                      | your router settings from a<br>previously saved                                                                                                    |                |
|                                | Back up DSL Router cor                                                                                                    | ifigurations. You may s    | ave your router configuratio | ns to a file on your | configuration file.<br>There is also a function to<br>allow you to reset your                                                                                                    |                |
|                                | PC.<br>Note: Please always sav                                                                                                    | e configuration file first | before viewing it.           |                      | router to factory default<br>settings. Resetting your                                                                                                    |                |
|                                |                                                                                                    | Backup                     | Settings                     |                      | router to factory default<br>settings will delete your                                                                                                    |                |
|                                |                                                                                                    |                            | o occurry.                   |                      | current configuration.                                                                                                    |                |
|                                | SYSTEM UPDATE                                                                                                    | SETTINGS                   |                              |                      | Proreas                                                                                                    |                |
|                                | Update DSL Router set                                                                                                    | tings. You may update      | your router settings using y | our saved files.     |                                                                                                    |                |
|                                |                                                                                                    |                            |                              |                      |                                                                                                    |                |
|                                | Settings File Name :                                                                                                    |                            |                              | Browse               |                                                                                                    |                |
|                                |                                                                                                    | Update                     | Settings                     |                      |                                                                                                    |                |
|                                |                                                                                                    |                            |                              |                      |                                                                                                    |                |
|                                | SYSTEM RESTORE                                                                                                    | DEFAULT SETTING            | 3 <b>S</b>                   |                      |                                                                                                    |                |
|                                | Restore DSL Router set                                                                                                    | tings to the factory de    | faults.                      |                      |                                                                                                    |                |
|                                | e (                                                                                                    | Restore Def                | ault Settings                |                      |                                                                                                    |                |
|                                |                                                                                                    |                            |                              |                      |                                                                                                    |                |
|                                |                                                                                                    |                            |                              |                      |                                                                                                    |                |
| BROADBAND                      |                                                                                                    |                            |                              |                      |                                                                                                    |                |
|                                |                                                                                                    | Copyright © 2008-2         | 010 D-Link Systems, Inc.     |                      |                                                                                                    |                |
|                                |                                                                                                    |                            |                              |                      |                                                                                                    |                |
|                                |                                                                                                    |                            | 😌 Internet                   | Protected Mode: On   | A = 0,100     A     A | 0% 👻 🦽         |

10. At the prompt, Click the OK button:

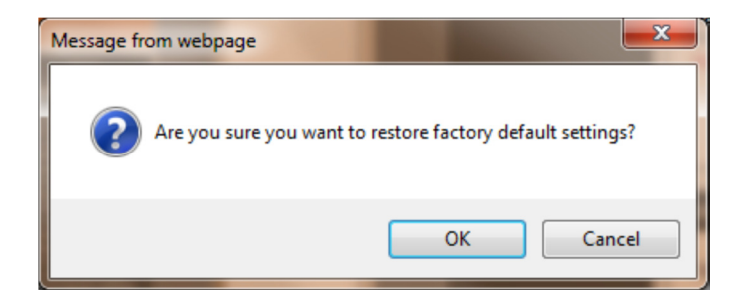

11. The DSL-2730B will now reboot with the factory default settings applied. Please wait for this process to complete.

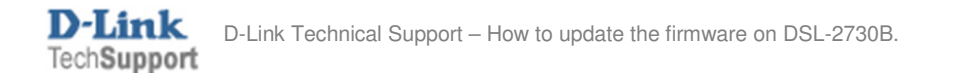

| C D-Link ADSL Router - Windows Internet Explorer                                                                                                    | - <b>D</b> - X |
|----------------------------------------------------------------------------------------------------|----------------|
| 😌 💭 👻 🙋 http://192.168.1.1/ 🗸 🗸 🏷 Bing                                                                                                    | <b>,</b>       |
| File     Edit     View     Favorites       Year     Favorites     P-Link ADSL Router                                                                                                    |                |
|                                                                                                    |                |
| DSL ROUTER RESTORE                                                                                                    |                |
| The DSL Router configuration has been restored to default settings and the router is rebooting. Please wait<br>If necessary, reconfigure your PC's IP address to match your new configuration after reboot finishes. |                |
| 15%                                                                                                    |                |
|                                                                                                    |                |
|                                                                                                    |                |
| Done 🚱 Internet   Protected Mode: On 🦓 🔻                                                                                                    | 100% 🔻 🔡       |

12. At the below prompt, click the OK button:

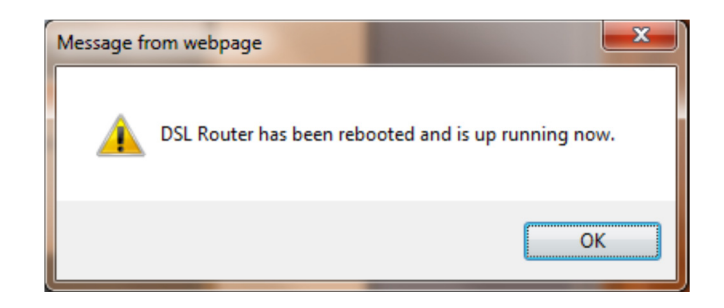

13. The DSL-2730B firmware update process has been completed.

## IMPORTANT:

You will need to login again, please manually configure the DSL-2730B. Do not use a saved configuration file as different firmware versions can have different characteristics.

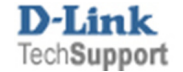